# ANALISIS BUTIR SOAL DENGAN PROGRAM ITEMAN

## **PROGRAM ITEMAN**

DIKEMBANGKAN OLEH ASSESSMENT SYSTEMS CORPORATION PADA 1982, 1984, 1986, 1993
ADA BEBERAPA VERSI MULAI DARI 2.00 – 3.50

# PENGGUNAAN PROGRAM ITEMAN

- 1. Menganalisis data file (format ASCII) jawaban butir soal yang dihasilkan melalui manual entri data atau dari mesin scanner
- 2. Menskor dan menganalisis data soal pilihan ganda dan skala likert untuk 30.000 siswa dan 250 butir soal
- 3. Menganalisis sebuah tes yang terdiri dari 10 skala (subtes) dana memberikan informasi tentang validitas setiap butir (daya pembeda, tingkat kesukaran, proporsi jawaban pada setiap option), reliabilitas (KR-20/Alpha), standar error of measurement, mean, variance, standar deviasi, skew, kurtosis untuk jumlah skor pada jawaban benar, skor minimum dan maksimum, skor median, dan frekuensi distribusi skor.

#### LANGKAH-LANGKAH PENGGUNAAN

- 1. MEMASUKKAN DATA
- 2. MENGGUNAKAN PROGRAM ITEMAN
- 3. MEMBACA HASIL

# MEMASUKKAN DATA

- 1. Start Programs Accessories Notepad
- 2. Baris pertama: baris pengontrol yang mendeskripsikan data
- 3. Baris kedua: daftar kunci jawaban untuk setiap butir soal
- 4. Baris ketiga: daftar jumlah pilihan untuk setiap butir soal
- Baris keempat: daftar butir soal yang hendak dianalisis Jika akan dianalisis diberi tanda Y, bila tidak diikutsertakan diberi tanda N
- 6. Baris kelima dan seterusnya: data siswa dan pilihan jawaban siswa
- 7. Data disimpan pada file, misal Tes1.txt

- 10 o n 6  $\rightarrow$  Jumlah soal kode omit kode tidak dijawab jumlah karakter
- 4321123434  $\rightarrow$  Kunci jawaban ditulis dengan angka atau huruf
- 44444444  $\rightarrow$  Jumlah pilihan
- YYYYYYYY  $\rightarrow$  Soal yang dianalisis ditulis Y, bila tidak dianalisis ditulis N
- Andi 4321123434→ nama siswa berikut jawabannya ditulis dengan angka atau huruf
- Budi 1234432134
- Cici 4321432134
- Dini 1234123433
- Erni 3421342131

### MENGGUNAKAN PROGRAM ITEMAN

- 1. Masukkan program Iteman
- 2. Klik icon Iteman
- Enter the name of the input file: Tes1.txt <enter>
- Enter the name of the output file: Hsltes1.txt <enter>
- Do you want the scores written to a file? (Y/N) Y <enter>
- Enter the name of the score file: Scrtes1.txt <enter>

\*\*ITEMAN ANALYSIS IS COMPLETE\*\*

# MEMBACA HASIL

#### 1. Klik icon Hsltes1

| Item analysis for data from file Te |       |          |              |        | s1.txt |             | Page 1     |            |
|-------------------------------------|-------|----------|--------------|--------|--------|-------------|------------|------------|
|                                     |       | Item Sta | m Statistics |        |        | Alternative | Statistics |            |
| Seq.                                | Scale | Prop.    |              | Point  |        | Prop.       |            | Point      |
| No.                                 | -ltem | Correct  | Biser.       | Biser. | Alt.   | Endorsing   | Biser.     | Biser. Key |
| 1                                   | 0-1   | 0.200    | 0.981        | 0.686  | 1      | 0.200       | -0.771     | -0.539     |
|                                     |       |          |              |        | 2      | 0.200       | 0.630      | 0.441      |
|                                     |       |          |              |        | 3      | 0.200       | -0.771     | -0.539     |
|                                     |       |          |              |        | 4      | 0.200       | 0.981      | 0.686 *    |
|                                     |       |          |              |        | Ot     | her0.200    | -0.0       | 70 -0.049  |

# Keterangan

Prop. Correct tingkat kesukaran butir soal
Biser Korelasi Biserial
Point Biser Korelasi Biserial
Alt Pilihan Jawaban

Prop. Endorsing Proporsi jawaban pada setiap option

# Interpretasi Korelasi Point Biserial

- >0,40 butir soal sangat baik
- 0,30 0,39 butir soal baik
- 0,20 0,29 butir soal diperbaiki
- < 0,19 butir soal jelek